# スマホアプリ納付マニュアル

# スマホアプリ納付を利用するためには…

スマホアプリ納付を利用するためにはe-Taxのメッセージボックスに格納される「受信通知(納付区分番号通知)」から「国税スマートフォン決済専用サイト」 ヘアクセスします。

受信通知(納付区分番号通知)は、

- ① e-Taxを利用して申告書・所得税徴収高計算書データを送信
- ② e-Taxから「納付情報登録依頼」を送信

のいずれかを行うことでメッセージボックスに格納されます。

# 受信通知からアクセスする方法

| 1 お知らせ・受信通知                                                     | 2 受信通知 (納付区分番号通知)                                                     | 3 《PCでログインしている場合》<br>スマホァァリ 約付用 QRコード表示                                                                                                    |
|-----------------------------------------------------------------|-----------------------------------------------------------------------|----------------------------------------------------------------------------------------------------|
|                                                                 |                                                                       | 高か通り後、「説料ステートシス・次都発展サイト」へ通知します。スマートフォン通数でスマルデブリ始付を行ってください。<br>Q スコートにはいての時代情報性特徴のたけたりですので、説称いにはご注意ください。<br>読み取りが完了したらネレーンは取じてください。<br>4.04、Q スコートを提問して気で使い始くなどであった。                                                                                                    |
| <ul> <li>● 受信フォルダ</li> <li>◇ フォルダ切替え</li> </ul>                 | 通知内容                                                                  | http:/// http:/// http:/// http:/// http:/// http:/// http:// http: |
| 直近   120日以前   ゴミ箱                                               | 送信されたデータを受け付けました。                                                     | ##RUMEQ (安)<br>Wrift会編 1,000円                                                                                                    |
| ※税理±へのメッセージの転送・転送したメッセージの確認は、メッセージボックス一<br>覧 2 から行ってください。       | ※ この手続きは、申告データの送信ではありません。                                             |                                                                                                    |
| <ul> <li>すべて選択</li> <li>未読のみ表示 ● OFF</li> </ul>                 | 1 納付手続の重観にご注意ください。                                                    | (3) QRコードは、株式会社テンソーウエーブの合類曲様です。                                                                                                    |
| □ 約税 2024/10/18 :<br>約付情報登録収積                                   | スマホアプリ納付                                                              | 表示されたQRコードをスマホで読み取り「国税ス<br>マートフォン決済専用サイト」にアクセスします。                                                                                                    |
| 甲告所傳稅及復興…   2023   確定甲告                                         | スマホアプリ納付を行う方は、「スマホアプリ納付」ボタンを押して、「国税スマートフォン<br>決済専用サイト」で納付手続きを行ってください。 | 《スマホでログインしている場合》                                                                                                    |
|                                                                 | なお、「国税スマートフォン決済専用サイト」は、国税庁長官が指定した納付受託者が連属す<br>る国税のスマホアプリ納付専用の外部サイトです。 | (2)g 国利庁 スマホアプリ納付                                                                                                    |
|                                                                 | 納付先                                                                   | 表示されている「専用サイトへ」ボタンをタップし<br>て納付手続きを行ってください。<br>なお、「国税スマートフォン決済専用サイト」は、国<br>税庁長が指定した納付受託者が運営する国税のス<br>マホアプリ納付専用の外部サイトです。                                                                                                    |
|                                                                 | 納付金額 1,000 円                                                          |                                                                                                    |
|                                                                 | スマホアプリ納付                                                              | 納付区分 712329854<br>耐付先 「環境務案<br>税目<br>期税期間(自)<br>「開売院務署<br>」<br>「現代期間(至)<br>」<br>納付金額 1,000円                                                                                                    |
| e-Taxにログインし、メッセージボックス「お知ら<br>せ・受信通知」から納付する「納付情報登録依頼」を<br>選択します。 | <br>  画面をスクロールし、「スマホアプリ納付」を選択し<br>  ます。                               | ■用サイトへ<br>表示された「専用サイトへ」をタップして「国税スマート<br>フォン決済専用サイト」にアクセスします。                                                                                                    |

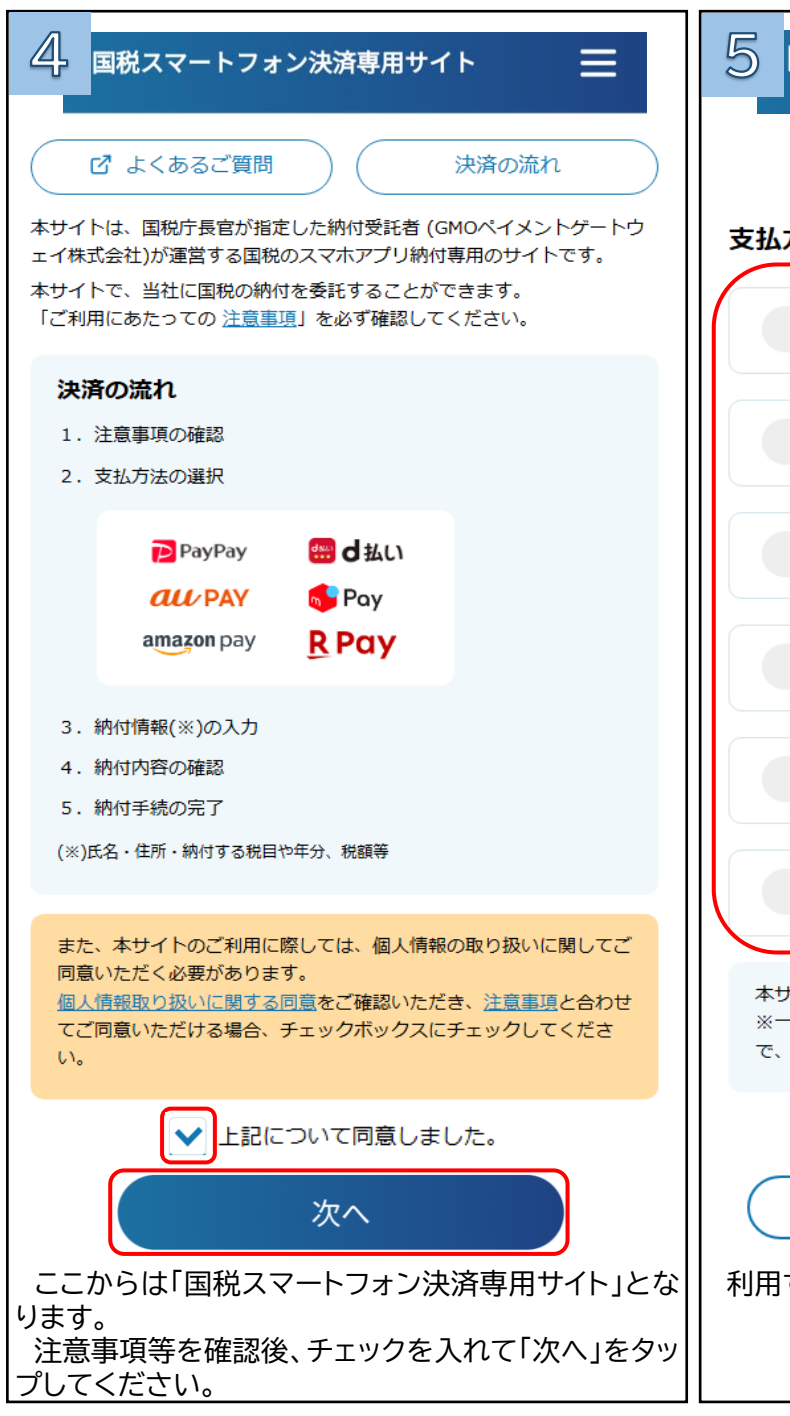

### 国税スマートフォン決済専用サイト

#### 支払方法の選択

| 又払力法の選択                                                                        | なお、住可                         |
|--------------------------------------------------------------------------------|-------------------------------|
| PayPay                                                                         | 確認が必要<br>してくださ                |
| はししまし                                                                          | 納付者情                          |
|                                                                                | 納付区分                          |
| au pay                                                                         | 1111111                       |
|                                                                                | 納付先税                          |
| 💿 😽 Pay                                                                        | 川崎西利                          |
|                                                                                | $\sim$                        |
| amazon pay                                                                     | 利用者                           |
| <u>R</u> Pay                                                                   | メールア                          |
| 本サイトでは30万円が上限額となります。<br>※一部の決済サービスではそれ以下の上限額となる場合もありますの<br>で、各決済サービス上でご確認ください。 | メールア                          |
| 戻る次へ                                                                           |                               |
| 利用するPay払いを選択し「次へ」をタップします。                                                      | │ メールアト<br>│ を受け取る<br>│ ※入力を推 |

6 国税スマートフォン決済専用サイト

#### 納付情報の確認

e-Taxから引き継がれた情報は次のとおりです。 なお、住所・氏名及び整理番号は引き継がれませんので、 確認が必要な場合は、e-Taxの「受信通知」画面から確認 してください。

|            | 納付者情報                                                            |
|------------|------------------------------------------------------------------|
|            | 納付区分番号                                                           |
|            | 111111111                                                        |
|            | 納付先税務署                                                           |
|            | 川崎西税務署                                                           |
|            | ~~~~~~~~~~~~~~~~~~~~~~~~~~~~~~~~~~~~~~~                          |
|            | 利用者情報                                                            |
|            | メールアドレス ?                                                        |
| ますの        | メールアドレス(確認用)                                                     |
| <b>्रि</b> | 戻る 次へ<br>メールアドレスを入力すると「納付手続完了メール」<br>を受け取ることができます。<br>※入力を推奨します。 |

#### 7 国税スマートフォン決済専用サイト

#### 納付情報の確認

内容確認の上、「納付」ボタンをタップしてください。選 択したPay払いに遷移します。

| 支払方法                         | 変更                    | ^    |
|------------------------------|-----------------------|------|
| Pay払い                        |                       |      |
| 納付内容                         |                       | ^    |
| 納付区分番号                       |                       |      |
| 111111111                    |                       |      |
| 納付先税務署                       |                       |      |
| 川崎西税務署                       |                       |      |
|                              |                       | ~~~~ |
|                              | 1,00                  | 0円   |
| 利用者情報                        | 変更                    | ^    |
| メールアドレス                      |                       |      |
| sample@gmo-pg.com            |                       |      |
| 戻る                           | 納付                    | )    |
| 表示された内容を確認し「納                | 付」をタップしま <sup>-</sup> | す。   |
| ※ 選択したPay払いのアプリ<br>を行ってください。 | 「が起動しますの              | で支払  |

8 国税スマートフォン決済専用サイト

# 納付手続の完了

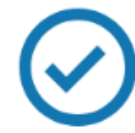

納付手続完了のメールを以下のメールアドレス に送信しました。

XXXXXX@XXX.XX.XX

※本サイトからメールを送信しています。 【送信元メールアドレス】 【件名】国税のスマホアプリ納付手続完了のお知らせ

納付手続が完了しましたので、以下の内容の ご確認をお願いします。 スマホアプリ納付の納付内容を後日確認するこ とはできませんので、このページを保存しておく ことをおすすめします。 なお、引き続き、他の国税のスマホアプリ納付 を行う場合は、再度トップページから行って

ください。

納付内容をダウンロード

「納付手続の完了」画面が表示されたら手続完了です。 「納付内容をダウンロード」をタップしてください。

9  $\equiv$ 

## 国税スマートフォン決済専用サイト

納付手続の完了

納付手続完了のメールを以下のメールアドレスに送信しました。

XXXXXX@XXX.XX.XX

※本サイトからメールを送信しています。 【送信元メールアドレス】 【件名】国税のスマホアプリ納付于統定了のお知らせ

納付于統が完了しましたので、以下の内容のご確認をお願いします。 スマホアプリ納付の納付内容を後日確認することはできませんので、 このページを保存しておくことをおすすめします。なお、引き続き、 他の国税のスマホアプリ納付を行う場合は、再度トップページから行ってください。

| 利用者情報   |                     | i | 納付情報  | Q   |               |
|---------|---------------------|---|-------|-----|---------------|
| 氏名漢字    | 国税 太郎               | i | 納付区分  | 新号  | 111111111     |
| 氏名カナ    | コクゼイ タロウ            | 1 | 納付税日  |     | 中告所得税及復興特別所得税 |
| 住所      | T1000013            |   | 課税期間( | (白) | 合和3年          |
|         | 東京都千代田区義が関<br>3-1-1 |   | 申告区分  |     | 確定中告          |
|         | OOE# 101            | i | 納付税额  |     |               |
| 電話番号    | 00-1234-5678        |   | 5     | 本税  | 1,000円        |
| 整理番号    | 01111111            |   |       |     |               |
| 納付先税務署  | 趣町税務署               |   | 1     | 合計額 | 1,000円        |
| メールアドレス | sample@gmo-pg.com   |   |       |     |               |

支払方法

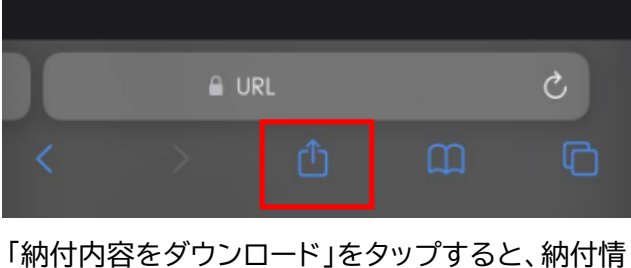

報が表示されます。 納付情報は再表示できませんので、保存を推奨しま す。